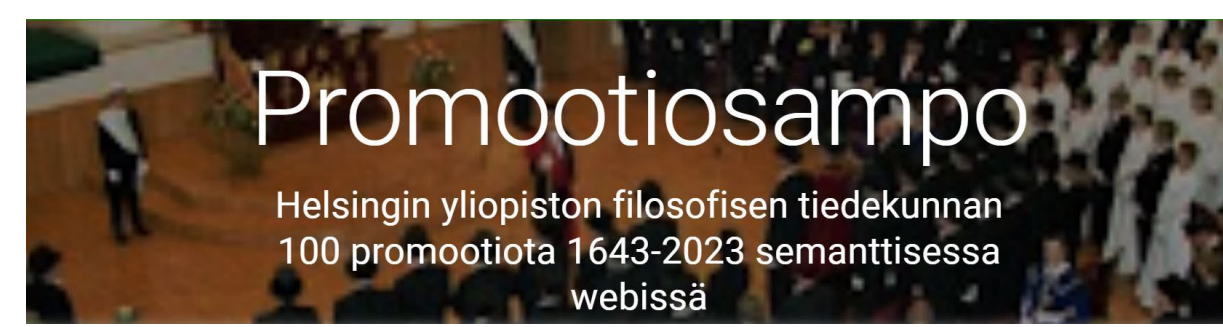

## Käyttöohje

2.10.2023

Promootiosampo-portaalin avulla voi hakea, selata ja tutkia Helsingin yliopiston filosofisen tiedekunnan sataan promootioon 1643–2023 liittyviä tietoja ja akateemisia henkilöitä. Järjestelmän tausta ja idea on kuvattu tässä artikkelissa ja Promootiosampo-hankkeen kotisivulla.

## Pääsivu

Sampo-mallin mukainen portaali tarjoaa käyttäjälleen etusivun (ks. kuva 1), josta voi valita erilaisia sovellusnäkymiä taustalla olevaan datapalveluun. Promootiosammon etusivulla tarjotaan lisäksi näkymä käsityönä tehdylle tietosivulle, jossa selostetaan promootioon osallistuvien henkilöiden virallisten roolien merkitykset sekä nykyisen promootiokäytännön mukainen, useita päiviä kestävä tapahtumien kulku: tanssiharjoitukset, Flooran päivä 13.5., esiseppeleensitojaiset, 1. promootiopäivä, 2. promootiopäivä, 3. promootiopäivä ja niiden yli 40 ohjelmanumeroa. Näitä ovat esimerkiksi seppeleensitojan kosinta, miekanhiojaispäivälliset, kysymys priimustohtorille ja maisterifranseesi.

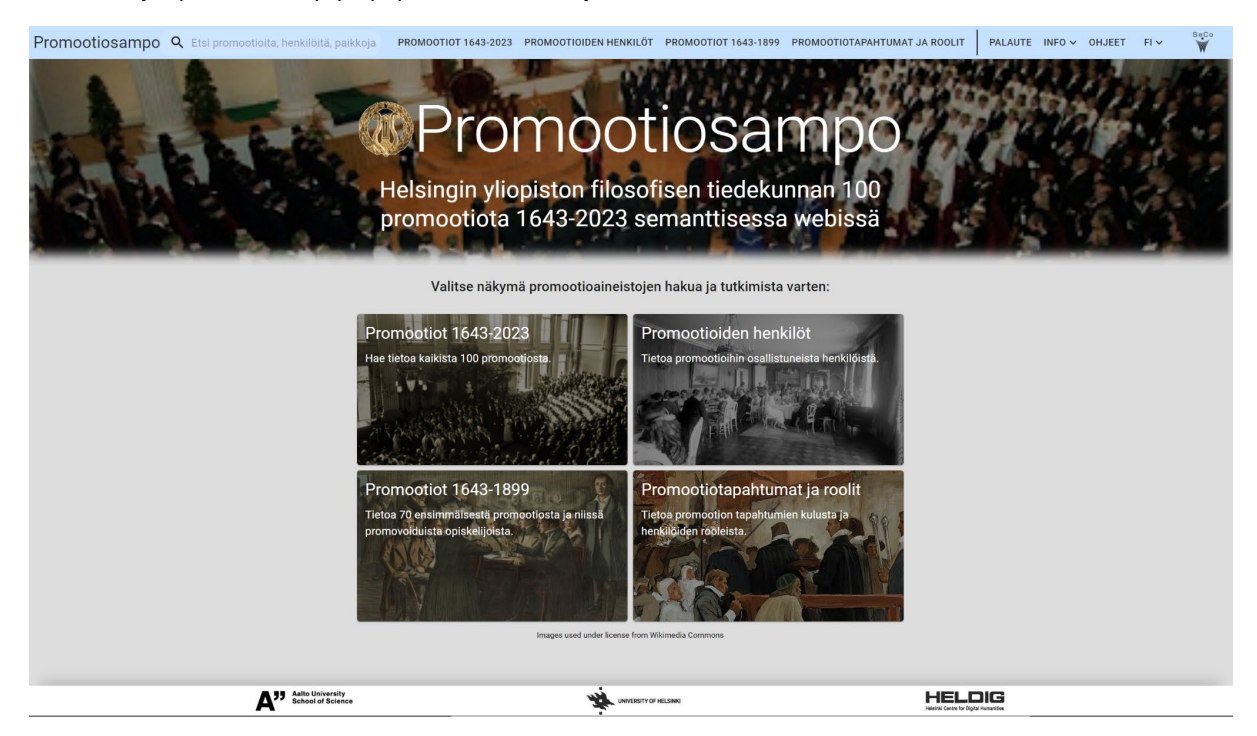

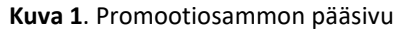

Pääsivun yläpalkissa on hakuikkuna, jolla voi hakea järjestelmän tuntemien entiteettien (henkilöt ja ja paikat) kotisivuja merkkijonohaulla. Yläpalkissa ovat myös painikkeet, joista voi valita sovellusnäkymän, lähettää palautetta kehittäjille (PALAUTE), saada tietoa portaalista (INFO), avata nämä ohjeet (OHJE), valita käyttöliittymän kielen ja päästä Promootiosammon toteuttaneen Semanttisen laskennan tutkimusryhmän kotisivuille (<u>SeCo</u>).

## Sovellusnäkymät

Sovellusnäkymät perustuvat käytetyn tietomallin keskeisiin tietotyyppeihin (luokkiin), joita Promootiosammon tapauksessa ovat Promootiot 1643–2023, Promootioiden henkilöt, Promootiot 1643–1899, sekä näiden ominaisuuksiin. Etusivun yläpalkissa on lisäksi linkit lisätietoihin portaalista, käyttöohjeisiin ja palautekanavaan kehittäjille järjestelmän jatkokehitystä ja mahdollisten virheiden korjaamista varten.

Näkymissä voidaan hakea näkymään liittyvän luokan, ts. promootioiden ja henkilöiden, yksilöitä ns. fasettihaun avulla tekemällä rajoituksia luokan ominaisuuksien arvoihin. Voidaan esimerkiksi rajata tutkittavat promootiot vain Turun Kuninkaallisessa Akatemiassa pidettyihin promootioihin tai henkilöt roolin perusteella vain promoottoreihin tai kantaattirunoilijoihin.

| Promootiosampo 🔍 🔍 Etsi promootioita, henkilöitä, paikkoja                                                                                                    |   |                                          |                                                                                                    |                                                                                                    | PROMOOTIOT 1643                                                                                                    | -2023 PROMOOTIOIDEN               | HENKILÖT PROMOOTIOT                     | 1643-1899 PROMODITOT                    | APAHTUMAT JA ROOLIT     | PALAUTE INFO - OH.     | IEET FI V W                   |                       |
|----------------------------------------------------------------------------------------------------|---|------------------------------------------|----------------------------------------------------------------------------------------------------|----------------------------------------------------------------------------------------------------|----------------------------------------------------------------------------------------------------|-----------------------------------|-----------------------------------------|-----------------------------------------|-------------------------|------------------------|-------------------------------|-----------------------|
| Promootiot 1643-2023 (i)                                                                                                    |   |                                          |                                                                                                    |                                                                                                    |                                                                                                    |                                   |                                         |                                         |                         |                        | Ý                             |                       |
| lokset: 22 promootlota                                                                                                    |   |                                          |                                                                                                    |                                                                                                    | HENKILÖMÄÄRÄT ERI ROOLEISSA                                                                                                    |                                   |                                         | PROMOVENDIEN LIKUMÄÄRÄ PROMOOTIOISSA    |                         |                        |                               |                       |
| Yliopisto: Keisarillinen Alek 🔕                                                                                                    | 1 | Premootio (i)                            | Promootion kuvaus (i)                                                                                                    | Kuva 🛧 🔅                                                                                                    | Kuvatekoti 🕢                                                                                                    | Tapahtumapäivä 🕕                  | Yilopisto (j)                           | Promoottori (j)                         | Varapromoettori         | Primusmalsteri (i)     | Ultimusmalateri (j)           |                       |
| Rajoita:                                                                                                    | 1 |                                          |                                                                                                    |                                                                                                    |                                                                                                    |                                   |                                         |                                         |                         |                        |                               |                       |
| Promeetion nim ()                                                                                                    | ^ | Â                                        | ✓ 53. promoctio (1832)                                                                                                    | Ensimmäinen piermoolo<br>Heisingissä yliopissotalon<br>valmistuttus.<br>Ensimmäinen promootio<br>uusille statuuteilla, joisso<br>maisterin ja |                                                                                                    | Tohtorin miekka<br>vuodelta 1882. | 1832-06-21                              | Keisarillinen Aleksanterin<br>Yliopisto | Eredrik Wilhelm Pipping | Johan Henrik Avellan   | Alexander Fredrik Laurell     | Evert Jakus Bonsdorff |
| Promotio                                                                                                    | ~ | ✓ 54. promoctio (1836)                   |                                                                                                    | In                                                                                                    | Fredrik Wilhelm<br>Pipping, suomalainen<br>senaathori, professori<br>ja Turun Akatemian<br>seka Helsingin<br>Keisarilisen<br>Aleksanterin Yilopiston<br>kisjastochoitaja.                                                                                                    | 1836-06-21                        | Keisarillinen Aleksanterin<br>Yliopisto | Fredrik Wilhelm Pipping                 |                         | Anders Cajander        | Adolf Moberg                  |                       |
| Andraw Yudinan Farana (nyak Kasima) [2]<br>Andraw Tarking [1]<br>Andraw Tarking [1]<br>Andra | Î | ✓ 35. promostic [1840]                   | Ylopisto jaki 200-<br>vuolisijaleivuttaan<br>pronootolla.<br>Ensimmäiset statooti ja<br>kareinalohoitti Turre<br>yliopistos mesikin | <b>B</b>                                                                                                    | Advantation<br>civicantilian<br>Akstanctin Nopiston<br>200 vasiti<br>juhlavoodta.<br>Visopiana 200-<br>vastiguhia visentiin<br>1440 ja sen kunniakai<br>hyttin hyknittäisita<br>ja potsisiena,<br>Talkaisia melaisia<br>ja potsisiena,<br>Talkaisia melaisia<br>avotenektiitäisi<br>avotenektiisi ja se<br>avotenektiisi<br>ja potsisiena,<br>talkaisia melaisia<br>avotenektiisi<br>ja potsision toiteena<br>avotenektiisi<br>ja potsision toiteena<br>avotenektiisi<br>ja potsision toiteena<br>avotenektiisi<br>ja potsision toiteena<br>avotenektiisi<br>ja potsision toiteena<br>avotenektiisi<br>ja potsision toiteena<br>avotenektiisi<br>ja potsision toiteena<br>avotenektiisi<br>potsision toiteena<br>avotenektiisi<br>potsision toiteena<br>avotenektiisi<br>potsision toiteena<br>avotenektiisi<br>potsision toiteena<br>avotenektiisi<br>potsision toiteena<br>avotenektiisi<br>potsision toiteena<br>avotenektiisi<br>potsision toiteena<br>avotenektiisi<br>avotenektiisi | 1849-07-20                        | Kelsarffiren Aleksanterin<br>Vilopisto  | Carl Reinhold Sahlberg                  |                         | Adolf Edward Arope     | Samuel Johan Gustaf<br>Smakle |                       |
| 1643         MAE         2023           Viregente ()         I         •           ENA         544 datamini (61)         •           Fridinger/strapsic (24)         •         •           Securitations - Machine (12)         •         •           Securitations - Machine (12)         •         •                                                                                                    | ~ | <ul> <li>≤6. promotio /1848.</li> </ul>  | Aikalaiskirjeen mukaan<br>promootio meni vanhan<br>tavan mukaan; laubija,<br>korvehteja naisille,<br>puheita latinaksi              |                                                                                                    | Zachris Topelius,<br>suometrustavlaiken<br>kitjalija, runolija,<br>toimittaja, historoittaja<br>ja Keisanliisen<br>Aleksanserin Yliopiston<br>rehtori                                                                                                    | 1844-01-21                        | Keisarillisen Aleksanteris<br>Yliopisto | Nathanael Gerbard af<br>Schultén        |                         | Julius Efraim Bergroth | Jakob Johan Wilhelm<br>Lagus  |                       |
|                                                                                                    |   | <ul> <li>\$7_promoctio.118471</li> </ul> | Filosofinen tiedekunta<br>keskusteli<br>kunniatohtoreiden<br>nimittämisestä, mutta                                                  | Ð                                                                                                    | Henrik Wilhelm Johan<br>Ziliacus oli<br>suomalainen juristi,                                                                                                    | 1847/06/22                        | Keisari linen Aleksanterin<br>Visasiata | Johan Jacob Tenyström                   |                         | Sven August Ferdinand  | Ernst Fredrik Theodor         |                       |

Kuva 2. Näkymä Promootiosammon sataan filosofisen tiedekunnan promootioon.

Kuvassa 2 käyttäjä on valinnut näkymän Promootiot 1643–2023 ja siinä fasetista Yliopisto kategorian Keisarillinen Aleksanterin yliopisto, jolloin hakutulokseen tulee 22 promootiota. Fasetit näkyvät vasemmalla ja hakutulokset oikealla. Jokaiselle promootiolle on haettu siihen tavalla tai toisella liittyvä kuva eri tietolähteistä, esimerkiksi muotokuva promoottorista tai promootioon liittyvä esine, kuten miekka. Promootiota klikkaamalla pääsee tilaisuuden kotisivulle, johon on kerätty yhteen promootioon liittyvää erilaista tietoa ja linkkejä. Kuvaa klikkaamalla taas saa siihen liittyvää lisätietoa.

Oletusarvoisesti hakutulokset näytetään taulukkomuodossa (TAULUKKO-välilehti), mutta yläpalkissa olevaa välilehteä vaihtamalla on tarjolla muitakin data-analyyttisiä visualisointeja hakutulosta varten. Kuvan 2 tapauksessa käytettävissä on taulukon ohella välilehti, jolta löytyy histogrammi hakutuloksen promootioihin eri rooleissa osallistuneiden lukumääriin liittyen.

Fasettihaussa kaikkien fasettien tiedot hakuosumien lukumäärien osalta päivittyvät automaattisesti jokaisen valinnan jälkeen, jolloin esimerkiksi Promootioiden henkilöt-fasetin osumien lukumäärät kertovat, monessako eri promootiossa kukin henkilö on ollut mukana virallisessa roolissa. Esimerkiksi Zacharias Topeliuksen lukema on 8 ja Akatemiasammon ja Promootiosammon taustalla olevien ylioppilasmatrikkeleiden kehitystyössä keskeisen professorin Jakob Johan Wilhelm Laguksen (1821–1909) lukema on 5.

Kuvassa 3 on esitetty näkymä Promootioiden henkilöt, jonka hakufasetteina ovat Nimi, Henkilö, Roolit, Osakunta, Ammatti tai arvo ja Promootio. Fasetti Roolit on avattu, josta selviää hakutuloksen henkilöiden roolien määrät, tässä esimerkiksi se, että kunniatohtoreita eri promootioissa on ollut kaikkiaan 320 ja riemumaistereita 194. Hakutuloksessa on henkilöiden kuvakkeina käytetty muotokuvien puuttuessa mm. heidän väitöskirjojaan, jotka löytyvät linkitettynä Kansalliskirjaston Fennica – Suomen kansallisbibliografiaan.

| Promootiosampo Q Etsi promootioita, henkilöitä, paikkoja                                                                                                    |                                      |                                                                                                    | PROMOOTIOT 1643-2023 PROMOOTIO                                                                              | OIDEN HENKILÖT                                                               | 1643-1899 PROMOOTIOTAPA | ITUMAT JA ROOLIT PALAUTE INFO                                                                                         | V OHJEET FI V                                                                                 | eCo |
|----------------------------------------------------------------------------------------------------|--------------------------------------|----------------------------------------------------------------------------------------------------|----------------------------------------------------------------------------------------------------|------------------------------------------------------------------------------|-------------------------|----------------------------------------------------------------------------------------------------|-----------------------------------------------------------------------------------------------|-----|
| Promootioiden henkilöt 🛈                                                                                                    |                                      |                                                                                                    |                                                                                                    |                                                                              |                         |                                                                                                    |                                                                                               | ×   |
| Tulokset: 1180 henkilöä                                                                                                    | • - ~                                | 2                                                                                                    | 0 0 0                                                                                                    |                                                                              |                         |                                                                                                    |                                                                                               |     |
| Rajoita:                                                                                                    | TAULUKKO HENKILÖMÄÄRÄT ERI           | ROOLEISSA MUUTTOLIIKE                                                                                                    | VAJKUTUSALUEET SYNNYINPAIKAT KUOLINPAIKAT                                                                   |                                                                              |                         |                                                                                                    |                                                                                               |     |
| Nimi ()                                                                                                    | Rivia sivella 20 + 1-20 of 11        | 80 ICC >>I                                                                                                    | Krosatekuti 🕕                                                                                               | Deallistumiseunsi 🛧 🕢                                                        | Osakunta 🕢              | Ammatti tai aran 🕢                                                                                                    | Ultrainert lindeit                                                                            |     |
| Q.<br>Henkill () v                                                                                                    | Petter Torpensia                     | A D LENGTON BOARD                                                                                                    | Väitosiilija vuodeita 1646, jossa maintaan filosofisen tiedekunnan adjuskii Petrus                          | 1643 (Ultimusmaisteri)                                                       | Westmanlandersis        | filosofian applainen                                                                                                  | Aisternissampa                                                                                |     |
| Roolt ① : ^                                                                                                    |                                      | A CONTRACT OF A CONTRACT OF A  | торитик.                                                                                                    |                                                                              |                         |                                                                                                    |                                                                                               |     |
| Etc         Kornitachtor (20)         Image: Constraint of the second second | Samuel Hartman                       | And a second second sec | Samuel Hartmanin allekijoittama kiertakiyi vuodista 1652.                                                   | <ul> <li>1643 (Primusmaisteri)</li> <li>2022 (Promoeliorunoilija)</li> </ul> | Nylandetsis             | <ul> <li>antikintutija</li> <li>rehtori</li> <li>runolija</li> </ul>                                                  | <ul> <li>Akatemiasampo</li> <li>Wikipoilasmatrikkeli</li> <li>Yikipoilasmatrikkeli</li> </ul> |     |
|                                                                                                    | Simon Keslenus                       | Tother Born                                                                                                    | Tutkisima koolen aikaa, vuosia, kuakausia ja kulennenka, jonka Simon Keskeus on<br>kirjohtavut vuonna 1641. | <ul> <li>1643 (Promoettori)</li> <li>1661 (Promoettori)</li> </ul>           |                         | <ul> <li>filosofian maisteri</li> <li>matematikko</li> <li>matematikan professori</li> <li>tähtifieteilija</li> </ul> | <ul> <li><u>Akatemiasampo</u></li> <li>Wikipedia</li> <li>Yikopelaamatrikkeli</li> </ul>      |     |
| Orability         V           Annualti bia lavo         V           Visite         2023           Max         Live                                                                                                    | Anders Ubstadias                     |                                                                                                    | Kijasa mantaan Aodes Ultitaba ja käen saavitenansa mastern holono.                                          | 1647 (Ultimusmaisteri)                                                       | Pohjalainen osakunta    | <ul> <li>In kölklohera</li> <li>filosofian maisteri</li> </ul>                                                        | <ul> <li>Akatemiasampo</li> <li>Yiloopilasmatekkeli</li> </ul>                                |     |
| MM         MM         MM           1643         HAE         2023           Premostis ()         Etsi         Etsi                                                                                                    | Michael Jurvelius                    |                                                                                                    | Vähösikja vuodetta 1617, jossa Michael Jarvellus nimetty.                                                   | 1647 (Primusmaisteri)                                                        | Pohjalainen osakunta    | Oulum kińskoherra     filosofian maisteri                                                                             | <ul> <li>Akatemiasampo</li> <li>Biografiasampo</li> <li>Yiiopolaamatikkeli</li> </ul>         |     |
| 1, promotio (140) [3]     2 promotio (140) [3]     3 promotio (140) [3]     4 promotio (150) [3]     4 promotio (150) [3]     5 promotio (155) [3]                                                                                                    | Michael Wexionius<br>(Gyideosticipe) | A.                                                                                                    | Milael Westenius ilmeisetti promostovuona 1650.                                                             | 1647 (Promoetteri)     1653 (Promoetteri)                                    | Smålandilainen osakunta | Turun hoviolikuden asesseri     Tilosoftan maisteri     molempien olesuksien tohtori     professori                   | <ul> <li>Akatemiasampo</li> <li>Wikipedia</li> <li>Yikipediaamatrikkeli</li> </ul>            |     |

Kuva 3. Näkymä promootioissa virallisissa rooleissa olleisiin yli tuhanteen henkilöön

Promootionäkymän tapaan henkilöiden hakutulos näytetään oletuksena taulukkona, mutta tulosta voi myös visualisoida prosofografisesti eri välilehdillä, tässä tapauksessa roolien histogrammeilla tai kartoilla, joista selviää henkilöiden syntymäpaikat, kuolinpaikat, muuttoliike ja tapahtumat. Kuvassa 4 on esimerkisi visualisoitu aikavälin 1643–1899 promootioiden henkilöihin liittyviä tapahtumia kartalla.

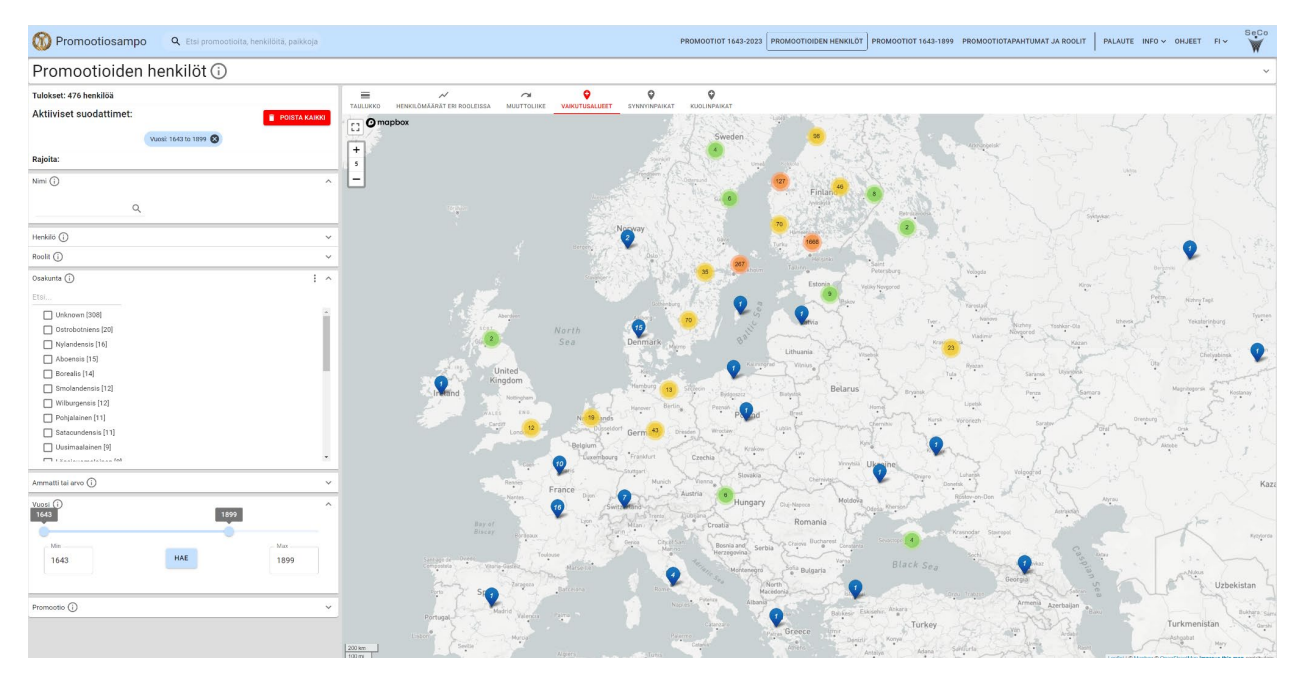

**Kuva 5.** Promootioiden 1643–1899 henkilöihin liittyvät tiedossa olevat tapahtumat kartalle visualisoituina. Markkeria klikkaamalla saa tietoa paikkaan liittyvistä henkilöistä.

## 3 Entiteettien kotisivut

Jokaiselle haettavalle entiteetille, kuten henkilölle, promootiolle ja paikalle, on luotu automaattisesti luotu oma kotisivu, jolle pääsee hakutuloksen tai muuta linkkiä klikkaamalla. Esimerkiksi kuvassa 5 on vuosien 1647 ja 1653 promootioiden promoottorin Michael Wexionuksen (aateloituna Gyldenstolpe) (1609–1670) kotisivu, johon on koottu ja linkitetty monipuolista tietoa hänen elämästään.

| 🔞 Promootiosampo           | <b>Q</b> Etsi promootioita, henkik                                                                                                    | PROMOOTIOT 1643-2023                                                                                                    | PROMOOTIOIDEN HENKILÖT                                                                                                    | PROMOOTIOT 1643-1899 | PROMOOTIOTAPAHTUMAT JA ROOLIT | PALAUTE | INFO 🗸 | OHJEET | FI 🗸 | SeCo |
|----------------------------|----------------------------------------------------------------------------------------------------|----------------------------------------------------------------------------------------------------|----------------------------------------------------------------------------------------------------|----------------------|-------------------------------|---------|--------|--------|------|------|
| Promootioiden H            | enkilöt 🛈                                                                                                    |                                                                                                    |                                                                                                    |                      |                               |         |        |        |      |      |
| Michael Wexionius (Gyldens | tolpe)                                                                                                    |                                                                                                    |                                                                                                    |                      |                               |         |        |        |      | ~    |
|                            |                                                                                                    |                                                                                                    |                                                                                                    |                      | •                             |         |        |        |      |      |
|                            | TAULUKKO                                                                                                    |                                                                                                    |                                                                                                    |                      | SPARQL-KYSELY                 |         |        |        |      |      |
| Kuva 🛈                     | ~ <b>e</b>                                                                                                    |                                                                                                    |                                                                                                    |                      |                               |         |        |        |      |      |
| Kuvateksti (j)             | Mikael Wexionius ilmeisesti promootiov                                                                                                    | vuonna 1650.                                                                                                    |                                                                                                    |                      |                               |         |        |        |      |      |
| Kuvalähde (i)              | https://commons.wikimedia.org/wiki/Fi                                                                                                    | ile:Mikael_Wexionius.jpg                                                                                                    |                                                                                                    |                      |                               |         |        |        |      | - 1  |
| Tekijänoikeusviittaus (j)  | K. O. Lindeqvist (185831927), Public do                                                                                                    | main, via Wikimedia Commons                                                                                                    |                                                                                                    |                      |                               |         |        |        |      | - 1  |
| Nimi (j                    | Michael Wexionius (Gyldenstolpe)                                                                                                    |                                                                                                    |                                                                                                    |                      |                               |         |        |        |      |      |
| Matrikkelfekot ()          | Vo Uppalassa J. 1226 Mikel Wecknik<br>Walyin hospitaalinasamasi oliki Agee<br>Yiloppilas Uppalassa 4. 1228 Africhel<br>Responsent Uppalassa 2. 101.831 p<br>nelivootselle uliomaanmatolai Balassa<br>Gronngmin ja Laideim rijopotosa. Yi<br>Vietonius Suevuz. 22 Jann J. / Ht tus<br>18.6. 1050. – Smällandisen osakumas<br>14.61 ja 1650. – Vangin koutarn ritteri J.<br>Hospitalika et al. 1990. – Vangin koutarn ritteri J.<br>Hospitalika et al. 1990. – Kangin koutarn ritteri<br>14.61 ja 1650. – Vangin koutarn ritteri<br>14.61 ja 1650. – Kangin Kangin Kangin Kangin Kangin<br>14.61 ja 1650. – Kangin Kangin Kangin Kangin Kangin<br>14.61 ja 1650. – Kangin Kangin Kangin Kangin Kangin<br>14.61 ja 1650. – Kangin Kangin Kangin Kangin Kangin Kangin<br>Kangin Kangin Kangin Kangin Kangin Kangin Kangin Kangin<br>Kangin Kangin Kangin Kangin Kangin Kangin Kangin Kangin<br>Kangin Kangin Kangin Kangin Kangin Kangin Kangin Kangin<br>Kangin Kangin Kangin Kangin Kangin Kangin Kangin Kangin<br>Kangin Kangin Kangin Kangin Kangin Kangin Kangin<br>Kangin Kangin Kangin Kangin Kangin Kangin Kangin Kangin<br>Kangin Kangin Kangin Kangin Kangin Kangin Kangin Kangin<br>Kangin Kangin Kangin Kangin Kangin Kangin Kangin Kangin<br>Kangin Kangin Kangin Kangin Kangin Kangin Kangin Kangin<br>Kangin Kangin Kangin Kangin Kangin Kangin Kangin<br>Kangin Kangin Kangin Kangin Kangin Kangin Kangin Kangin<br>Kangin Kangin Kangin Kangin Kangin Kangin Kangin Kangin<br>Kangin Kangin Kangin Kangin Kangin Kangin Kangin Kangin Kangin Kangin<br>Kangin Kangin Kangin Kangin Kangin Kangin Kangin Kangin Kangin Kangin Kangin Kangin Kangin Kangin Kangin Kangin<br>Kangin Kangin Kangin Kangin Kangin Kangin Kangin Kangin Kangin Kangin Kangin Kangin Kangin Kangin Kangin Kangin<br>Kangin Kangin | a, aateloinan 1650 <b>Byldemitop</b> <i>Michael Ola, Smolandra gBJ,</i><br>manuel (Glau Ola) (Ja Jonilla Erindrodirect Stoph). Valot Nathol<br>Olal Smolandra ( (Weixionius postera di yidentolipe). Charla Uppa<br>no gradu, pi: relea ni delle pro L. d. Statemito, FMU postalas al<br>na ja Hollantin 12.1633, vienali Wittenbergin, Marturgin, Cleann<br>Ingolina Marturginas professionani. Presee 25.5.1650 pro docto<br>in particoli Talina di utaria andi anti di utari di utaria di utari<br>statemito di utaria andienti anti Agridina di utari di utaria di utari<br>y sandita di utaria anternani karjalmodi uni filo pitta i utariano di utari<br>y sandita di utaria alterni anti karjalmodi uni filo pitta i utari<br>tuccimare hordinara turcinda anti di utaria di utaria di utari<br>bucumare Nociliana turcindi cana turci di utari di utari<br>kouksessa Turussa 1647. Valtopilivimies 1650. Turun makunti<br>ntaruu († 1669). | 1 to 2,1609, Vht:<br>Unit opplias 1617,<br>lalesa 9,6,1627,<br>33,1632, Lähl<br>an. Magdeburgih),<br>5,1636 Michael<br>anti, MOT Turussa<br>16,1636 Michael<br>anti, MOT Turussa<br>1618, Michael<br>antibus, Allanin ja Osta<br>1 ja Liedossa<br>kikokouksen osanottaja |                      |                               |         |        |        |      |      |
| Roolit (j)                 | Promoottori                                                                                                    |                                                                                                    |                                                                                                    |                      |                               |         |        |        |      |      |
| Osallistumisvuosi (j)      | <ul> <li>1647 (Promoottori)</li> <li>1653 (Promoottori)</li> </ul>                                                                                                    |                                                                                                    |                                                                                                    |                      |                               |         |        |        |      |      |
| Promootion numero (i)      | <ul> <li>2. promootio (1647)</li> <li>4. promootio (1653)</li> </ul>                                                                                                    |                                                                                                    |                                                                                                    |                      |                               |         |        |        |      |      |
| Kanssaosallistujat 访       | Anders Ulstadius     Henrik Carstenius     Michael Jurvelius     Nils Lindormi                                                                                                    |                                                                                                    |                                                                                                    |                      |                               |         |        |        |      |      |

Kuva 4. Promootioiden 1647 ja 1653 promoottorin Michael Wexionuksen (1609–1670) kotisivu.

Kotisivut on linkitetty sen entiteettiin eri tavoin liittyvään tietoon, myös lisätietoihin ulkoisissa verkkopalveluissa kuten Wikipediassa, Akatemiasammossa ja Biografiasammossa.